# **Arizona Extension Payment**

#### **Arizona Extension Payment:**

#### Step 1:

Click on the link

## https://aztaxes.gov/Home/PaymentIndividual/

#### Step 2:

Select the options as per below image and click on continue

| VOV: Payment Voucher<br>44: Extension Payments<br>JOES: Estimated Payments<br>ability: Payment for Unpaid Income Tax | Small Business Payment Type options include:<br>140V-SBI: Payment Voucher<br>204-SBI: Extension Payments<br>140ES-SBI: Estimated Payments |
|----------------------------------------------------------------------------------------------------|----------------------------------------------------------------------------------------------------|
| is marked with * are required.                                                                                       |                                                                                                    |
| Payment Type: *                                                                                                    |                                                                                                    |
| 204: Extension Payment 🗸                                                                                             |                                                                                                    |
| Filing Status: *                                                                                                    |                                                                                                    |
|                                                                                                    |                                                                                                    |
| Married Filing Joint 🗸                                                                                               |                                                                                                    |

# Step 3: Fill all the information as required

| Tax Year *        |                |                                  |
|-------------------|----------------|----------------------------------|
| <b>~</b>          |                |                                  |
| Primary Taxpayer  |                |                                  |
| SSN *             |                |                                  |
|                   |                |                                  |
| First Name *      | Middle Initial | Last Name *                      |
|                   |                | Rao                              |
|                   |                |                                  |
| Address 1 *       | Address 2      | Address 3                        |
|                   |                |                                  |
|                   |                |                                  |
| City *            | State *        | Zip *                            |
|                   | ×              |                                  |
|                   |                |                                  |
| Email *           | Phone          |                                  |
|                   |                |                                  |
|                   |                |                                  |
|                   |                | Activate Windows                 |
| Previous Continue |                | Go to Settings to activate Windo |

# Step 4: Select the Payment mode (Please mention tax due amount under "amount field")

When the due date falls on a weekend or Arizona holiday, the payment will be due the next Arizona business day.

| ayment Method *      |       |
|----------------------|-------|
|                      | · · · |
| ECheck<br>CreditCard |       |
|                      | 0.00  |

#### Step 5:

Enter bank details or Credit card details and submit it.

### Alternate way of Payment:

• Form 204 (Mail the documents along with voucher to the department)